## How to Sign Up for Google Scholar

- 1. Go to scholar.google.com
- 2. Click the 'Sign In' link in the upper right corner:

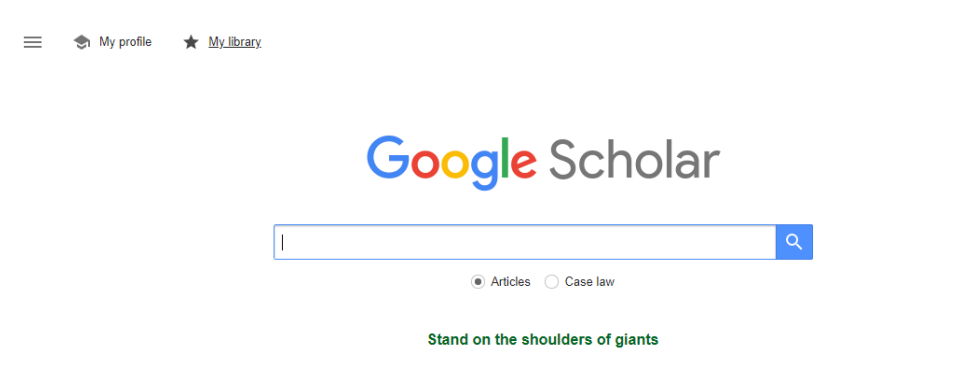

3. If you have a personal Google/Gmail account, skip to **step 6**. If not, click the 'Create account' link on the bottom left:

SIGN IN

|                                           | ogle             |               |
|-------------------------------------------|------------------|---------------|
| Sig                                       | n in             |               |
| Use your Goo                              | ogle Account     |               |
| Email or phone                            |                  |               |
| 1                                         |                  |               |
| Forgot email?                             |                  |               |
| Not your computer? Use Gues<br>Learn more | t mode to sign i | in privately. |
| Create account                            |                  | Next          |
|                                           |                  |               |

4. Fill in your first and last name, then choose a username and password:

|                                                | Google Account                       |                                                |
|------------------------------------------------|--------------------------------------|------------------------------------------------|
| First name                                     | Last name                            |                                                |
| Username                                       | @gmail.com                           |                                                |
| Vou can use letters, nur<br>Use my current ema | nders & periods                      | 029                                            |
| Password                                       | Confirm                              |                                                |
| Use 8 or more characte                         | ers with a mix of letters, numbers & | One account. All of Google<br>working for you. |
| symbols                                        |                                      |                                                |

- 5. Continue through the registration process, which may require: your birthdate, a recovery email address and phone number, and your gender. Agree to the Terms and Conditions.
- 6. Click 'My profile' in the upper left of your screen:

😑 🐟 My profile 🔺 My library

## Google Scholar

7. Fill in your profile, including name and title, and use your UVA email in the 'Email for verification' section:

| Profile<br>Articles | Track citations to your articles. Appear in Scholar.<br>kathryn.boudouris@gmail.com Switch account<br>Name                                                 |
|---------------------|----------------------------------------------------------------------------------------------------|
| Settings            | Kate Boudouris<br>Full name as it appears on your articles<br>Affiliation                                                                                  |
|                     | Research, Instruction & Outreach Librarian, University of Virginia School of<br>E.g., Professor of Physics, Princeton University<br>Email for verification |
|                     | kboudouris@law.virginia.edu<br>E.g., einstein@princeton.edu<br>Areas of interest                                                                           |
|                     | Librarianship<br>E.g., general relativity, unified field theory<br>Homepage (optional)                                                                     |
|                     | E.g., http://www.princeton.edu/~einstein                                                                                                    |

- 8. For 'Areas of interest', use the terms listed under 'Expertise' in your <u>Faculty Profile</u>. You can use your Faculty Profile as your 'Homepage'.
- 9. Click the blue 'Next' button.

10. Use the checkboxes to select groups of articles that you wrote. You may need to use the arrows in the bottom right corner to peruse several pages of articles:

| Profile  | := :=                                                                                                   | Articles: 0              |
|----------|----------------------------------------------------------------------------------------------------|--------------------------|
| Articles |                                                                                                    |                          |
| Settings | Kate Boudouris#                                                                                         | C                        |
|          | Select groups of articles that you wrote.                                                               |                          |
|          | Aditya Bamzai                                                                                           | 14 ARTICLES              |
|          | Taft, Frankfurter, and the First Presidential For-Cause Removal<br>A Bamzai - U. Rich. L. Rev., 2017    |                          |
|          | The Origins of Judicial Deference to Executive Interpretation<br>A Bamzai - Yale LJ, 2016               |                          |
|          | Philip Mills Herrington                                                                                 | 1 ARTICLE                |
|          | The Law School at the University of Virginia: Architectural Expansion in the Re<br>PM Herrington - 2017 | ealm of Thomas Jefferson |
|          | LA InICIATIVA pARA                                                                                      | 1 ARTICLE                |
|          | la creación de un entorno favorable<br>LA InICIATIVA pARA, Y eL deReCho CoopeRATIvo                     |                          |
|          | □ Y eL deReCho CoopeRATIvo                                                                              | 1 ARTICLE                |
|          | la creación de un entorno favorable<br>LA InICIATIVA pARA, Y eL deReCho CoopeRATIvo                     |                          |
|          | Kate Loewenthal                                                                                         | 1 ARTICLE                |
|          | The Freud/Jung Letters<br>K Loewenthal - 1974                                                           |                          |

- 11. Once you have finished selecting articles, use the blue arrow in the upper right corner to proceed to the next step.
- 12. Choose your updates setting (we recommend **'Email me'**), and check the box to make your profile public:

| e e e gie e e e e |                                                                                                    |
|-------------------|----------------------------------------------------------------------------------------------------|
| Profile           | Article updates                                                                                                |
| Articles          | Scholar automatically finds your new articles and changes to existing articles.                                |
| Anticles          | Apply updates automatically                                                                                    |
| Settings          | Email me updates for review                                                                                    |
|                   | Profile visibility                                                                                             |
|                   | Public profiles help your peers find and follow your work. They also come with a personalized<br>reading list. |
|                   | Make my profile public                                                                                         |
|                   |                                                                                                    |
|                   | Done                                                                                                    |

- 13. Click the blue 'Done' button.
- 14. You will be taken to your Google Scholar home page. We recommend adding a photo, but it's not required:

| Verify email<br>Email at law.virginia.edu isn't verified<br>vet. |                                                                            | Add photo<br>Complete your profile. |                      |           |       |
|------------------------------------------------------------------|----------------------------------------------------------------------------|-------------------------------------|----------------------|-----------|-------|
|                                                                  | VERIFY                                                                     |                                     | ADD                  |           |       |
|                                                                  | Kate Boudou<br>Research, Instructior<br>No verified email<br>Librarianship | I <b>TIS</b> A                      | ty of Virginia Schoo | ol of Law | Follo |
| 🗆 TITLE 🖪                                                        | :                                                                          |                                     |                      | CITED BY  | YEAF  |
| □ la creación de ur<br>LA InICIATIVA pARA                        | n entorno favorable<br>, Y eL deReCho Coope                                | RATIvo                              |                      |           |       |

15. Finally, check your inbox for a verification email from Google Scholar, and click the blue 'Verify Email Address' button:

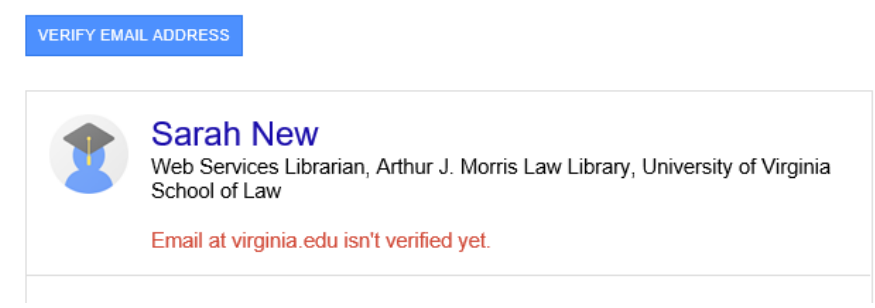